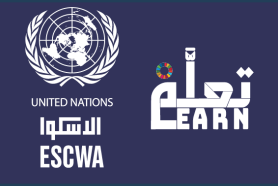

## How to Enroll in a course on ESCWA E-learning Portal?

To enroll in a course on ESCWA E-learning Portal, please follow these steps:

- 1. Visit the ESCWA E-learning Portal: <u>https://learn.unescwa.org/</u>
- 2. Browse the courses and choose the course you want to join.

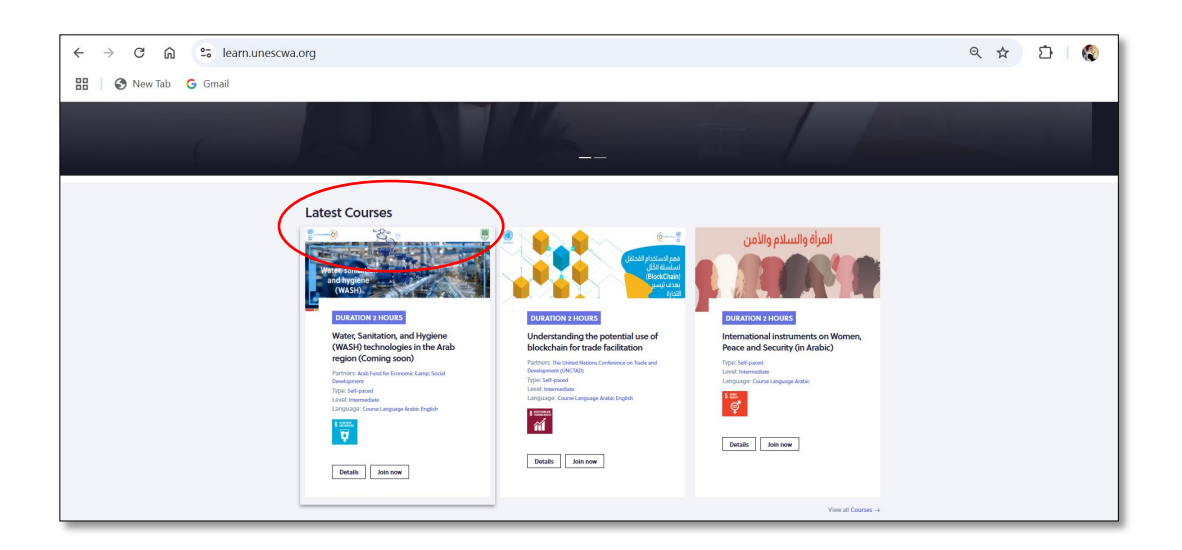

**3**. Click on "Join the Course." This will direct you to Moodle, ESCWA's Learning Management System (<u>elearn.unescwa.org</u>).

| 🔠 🔇 New Tab 🔓 Gmail |                                                                                                    |  |  |  |  |  |
|---------------------|----------------------------------------------------------------------------------------------------|--|--|--|--|--|
|                     | العربية 🙆 Login Q                                                                                                    |  |  |  |  |  |
|                     | المعنى المعنى<br>والمعنى المعنى المعنى المعنى المعنى المعنى المعنى المعنى المعنى المعنى المعنى المعنى المعنى المعنى المعنى المعنى |  |  |  |  |  |
|                     | Water, Sanitation, and Hygiene (WASH) technologies in the Arab region<br>(Coming soon)                                                                                                    |  |  |  |  |  |
|                     | This online course on water, sanitation, and hygiene (WASH) technologies in the Arab region<br>addresses the urgent water crisis and sanitation challenges facing the region. Participants will<br>explore innovative WASH technologies, including animater harvesting, water purification<br>systems, and sanitation and hygiene practices, all tailored to the specific regional needs.<br>Through this course, learners will understand the importance of sustainable MASH solutions,<br>fortering an entrepresential approach, and advancing sustainable development across the<br>Arab region.                                                                                                    |  |  |  |  |  |
|                     | COURSE REFAILS Partian Automic & Social Development                                                                                                    |  |  |  |  |  |
|                     | Type<br>Self-poord<br>Hermelande                                                                                                    |  |  |  |  |  |

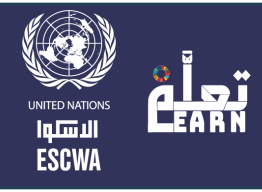

**4**. Click on the "Log in" button.

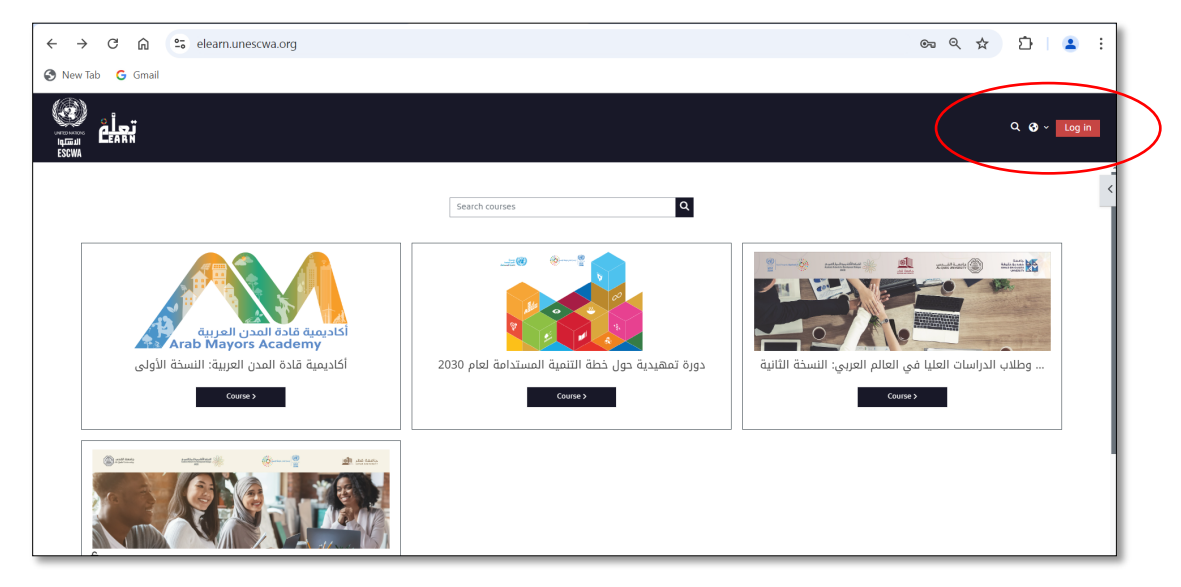

**5**. You will have to create a personal account on Moodle by clicking on "Create new account".

| ← → C a elearn.unescwa.org/login/index.ph | p                                                                                                    | ∆ ☆ | * 🛛 🚷 🗄      |
|-------------------------------------------|----------------------------------------------------------------------------------------------------|-----|--------------|
| 🤕 Manara 📑 My files - OneDrive            |                                                                                                    |     | All Bookmark |
|                                           | Username or email   Password   Log in   Lost password?   Is this your first time here?   So this site, you first need to create an account.   Create new account   Some courses may allow guest access   Access as a guest   English (en) × |     |              |

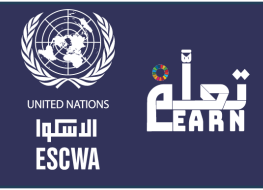

6. To switch languages, you can select the language of your choice (Arabic or English)

by clicking on the button at the bottom of the page.

| Username or email                                                  | اسم المُستخدم أو البريد الألكتروني.                                                                |
|--------------------------------------------------------------------|----------------------------------------------------------------------------------------------------|
| Password                                                           | كلمة المرور                                                                                        |
| Log in                                                             | تسجيل الدخول                                                                                       |
| Is this your first time here?                                      | هل فقدت كلمة المرور؟                                                                               |
| For full access to this site, you first need to create an account. | هل هذه هي المرة الأولى لك؟<br>للومول الكامل لهذا الموقع, عليك أن تنشئ حساباً.<br>إنشاء اشتراك جديد |
| Some courses may allow guest access<br>Access as a guest           | بعض المقررات الدراسية تسمح بوجود<br>الضيوف<br>الحدما بصفة ضيف                                      |
| English (en v Cookies notice<br>English (en)<br>البرييا (ar)       | ماحض ون بينية (ar) > (ar) العربية (ar)                                                             |

7. Enter the following information: username, password, email address, first name, last name, city/town, and country. Then click "Create my new account."

| Jinane The password must have at least 12 characters, at least 1 digitize, at least 1 special character(s) such as *, or # Password Password Passwo | Jinane The password must have at least 12 characters, at least 1 digit(s), at least 1 lower case letter(s), at least 1 upper case terts), at least 1 special character(s) such as *, *, or # Password ● The password ● The password ● T | Username 🕕                                                        |                                                                                                    |
|----------------------------------------------------------------------------------------------------|----------------------------------------------------------------------------------------------------|-------------------------------------------------------------------|----------------------------------------------------------------------------------------------------|
| The password must have at least 12 characters, at least 1<br>digitity, at least 1 lower case letter(s), at least 1 upper case<br>letter(s), at least 1 special character(s) such as *, <, or #<br>Password •<br>Email address •<br>-<br>Email tagain) •<br>-<br>Email tagain) •<br>-<br>First name •<br>Jinan<br>Last name •<br>M<br>City/town<br>Beinut<br>Country<br>Lebanon •<br>•<br>Other fields<br>Institution/Organization                                                                                                    | The password must have at least 12 characters, at least 1<br>digit(b), at least 1 lower case letter(s), at least 1 upper case<br>letter(s), at least 1 special character(s) such as ", ~, ~, or #<br>Password ©<br>Termal address ©<br>-<br>Ernal address ©<br>-<br>First name ©<br>M<br>Guytrown<br>East name ©<br>M<br>Curytrown<br>East name ©<br>M<br>Other fields<br>Institution/Organization                                                                                                    | Jinane                                                            |                                                                                                    |
| Password  Password  Passwo | Passwort  Passwort  Passwo | The password mu:<br>digit(s), at least 1<br>letter(s), at least 1 | st have at least 12 characters, at least 1<br>lower case letter(s), at least 1 upper case<br>special character(s) such as *, -, or # |
| Email address                                                                                                    | Email address                                                                                                    | Password 🕕                                                        |                                                                                                    |
| Email address •  Email address •  Email (again) •  First name •  Innan  Last name •  M  City/town  Beinut  Country  Lebenon •  · Other fields Institution/Organization                                                                                                    | Email address • Email (again) • First name • Innan Last name • M City/town Beinut Country Lebenon • JOther fields Institution/Organization                                                                                                    |                                                                   |                                                                                                    |
| -  Email (again)  First name  Jinan  Last name  Last name  Last name  Last name  .  M  City/town  Beirut  Country  Lebanon   Johter fields  Instudion/Organization                                                                                                    | -  Ernall (again)  First name  Jinan  Last name  Stly/town  Beirut  Country  Lebanon   Other fields  Institution/Organization                                                                                                    | Email address 🕕                                                   |                                                                                                    |
| Email (again) •  -  First name •  Jinan  Last name •  K  City/town Beirut Country Lebanon •  Other fields Institution/Organization                                                                                                    | Email (again)                                                                                                    | -                                                                 |                                                                                                    |
| First name ● Jinan Last name ● N City/town Beirut Country Lebanon o Other fields Institution/Organization                                                                                                    | - First name First name First name First name First name M Cast name M Country Lebanon                                                                                                    | Email (again) 📵                                                   |                                                                                                    |
| First name  Jinan Jinan Kast name  Start name  Start n | First name                                                                                                    | -                                                                 |                                                                                                    |
| Jinan Last name Last name Citytown Beirut Country Lebanon  o Other fields Institution/Organization                                                                                                    | Jinan Last name  K  City/town Beivut Country Lebanon  Other fields Institution/Organization                                                                                                    | First name 🕕                                                      |                                                                                                    |
| Last name  International Control Control Contr | Last name   K K City/town Beinut Country Lebanon  Other fields Institution/Organization                                                                                                    | Jinan                                                             |                                                                                                    |
| M<br>City/town<br>Beirut<br>Country<br>Lebanon •<br>Other fields<br>Institution/Organization                                                                                                    | M<br>Gity/town<br>Beirut<br>Country<br>Lebanon e                                                                                                    | Last name 🕕                                                       |                                                                                                    |
| City/town<br>Beirut<br>Country<br>Lebanon e<br>Other fields<br>Instrution/Organization                                                                                                    | City/town<br>Beirut<br>Country<br>Lebanon •<br>•<br>•<br>•<br>•<br>•<br>•<br>•<br>•<br>•<br>•<br>•                                                                                                    | м                                                                 |                                                                                                    |
| Beirut<br>Country<br>Lebanon e<br>Other fields                                                                                                    | Beinut<br>Country<br>Lebanon ●<br>✓ Other fields<br>Institution/Organization                                                                                                    | City/town                                                         |                                                                                                    |
| Country<br>Lebanon •<br>• Other fields                                                                                                    | Country Lebanon • Other fields Institution/Organization                                                                                                    | Beirut                                                            |                                                                                                    |
| Lebanon     Other fields Institution/Organization                                                                                                    | ebanon                                                                                                    | Country                                                           |                                                                                                    |
| <ul> <li>✓ Other fields</li> <li>Institution/Organization</li> </ul>                                                                                                    | Other fields Institution/Organization                                                                                                    | Lebanon                                                           | •                                                                                                    |
| Institution/Organization                                                                                                    | Institution/Organization                                                                                                    | ∽ Other f                                                         | ields                                                                                                    |
|                                                                                                    |                                                                                                    | Institution/Organi                                                | zation                                                                                                    |
|                                                                                                    |                                                                                                    | Create my new a                                                   | account Cancel                                                                                                    |

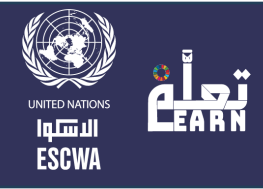

8. You should now get the following message on the screen:

| $\leftrightarrow$ $\rightarrow$ C $$ elearn.unes | zwa.org/login/signup.php                                                                                                    | Q | Ô ť | X | * 🗆 (         | :       |
|--------------------------------------------------|----------------------------------------------------------------------------------------------------|---|-----|---|---------------|---------|
| 🥘 Manara 🚦 My files - OneDriv                    | ie                                                                                                    |   |     |   | 🗎 All Bo      | okmarks |
|                                                  |                                                                                                    |   |     | ٩ | <b>⊙</b> ~ Lo | g in    |
|                                                  |                                                                                                    |   |     |   |               |         |
|                                                  | An email should have been sent to your address at <b>moussajinanr@gmail.com</b><br>It contains easy instructions to complete your registration.<br>If you continue to have difficulty, contact the site administrator. |   |     |   |               |         |
|                                                  | Continue                                                                                                    |   |     |   |               |         |
|                                                  |                                                                                                    |   |     |   |               |         |

9. Click on the "Continue" button.

| $\leftrightarrow$ $\rightarrow$ C $$ elearn.unesc | wa.org/login/signup.php                                                                                                    | Q | ₫ | ☆ | *          | o 🌒 :         |
|---------------------------------------------------|----------------------------------------------------------------------------------------------------|---|---|---|------------|---------------|
| 🍘 Manara 🚦 My files - OneDrive                    | 3                                                                                                    |   |   |   |            | All Bookmarks |
|                                                   |                                                                                                    |   |   | م | <b>3</b> ~ | Log in        |
|                                                   |                                                                                                    |   |   |   |            |               |
|                                                   | An email should have been sent to your address at <b>moussajinanr@gmail.com</b><br>It contains easy instructions to complete your registration.<br>If you continue to have difficulty, contact the site administrator. |   |   |   |            |               |
|                                                   | Continue                                                                                                    |   |   |   |            |               |
|                                                   |                                                                                                    |   |   |   |            |               |

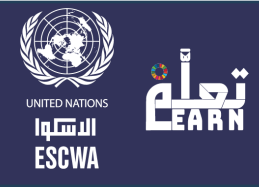

**10**. You will be prompted to confirm your account/email.

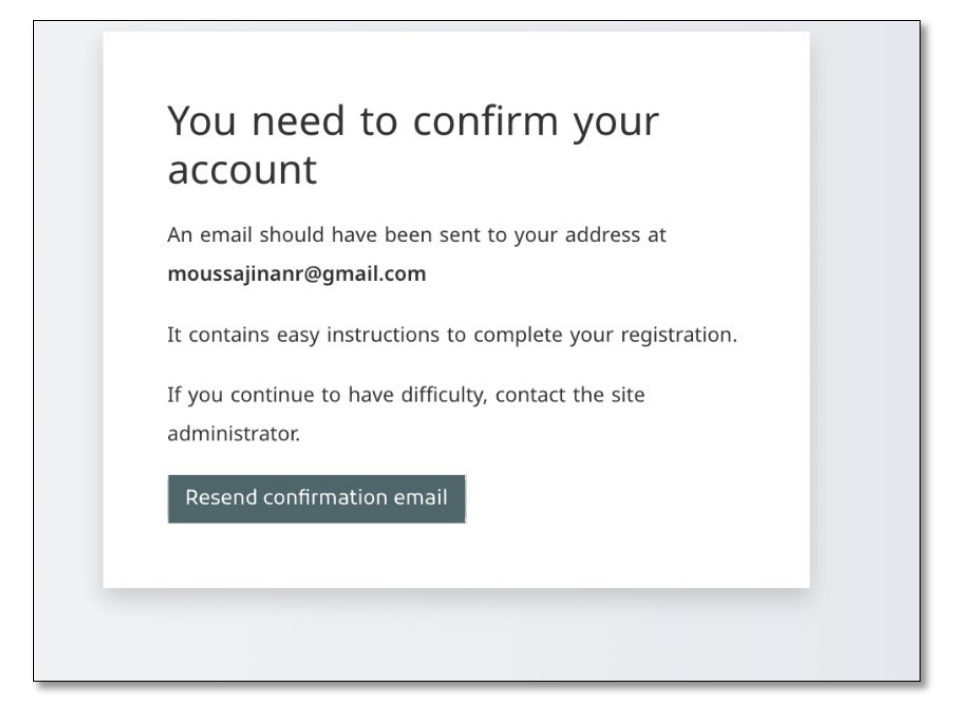

**11**. You will receive an email with a link to activate your account. Click on the link. If the email does not arrive, please check your "junk" or "spam" folder.

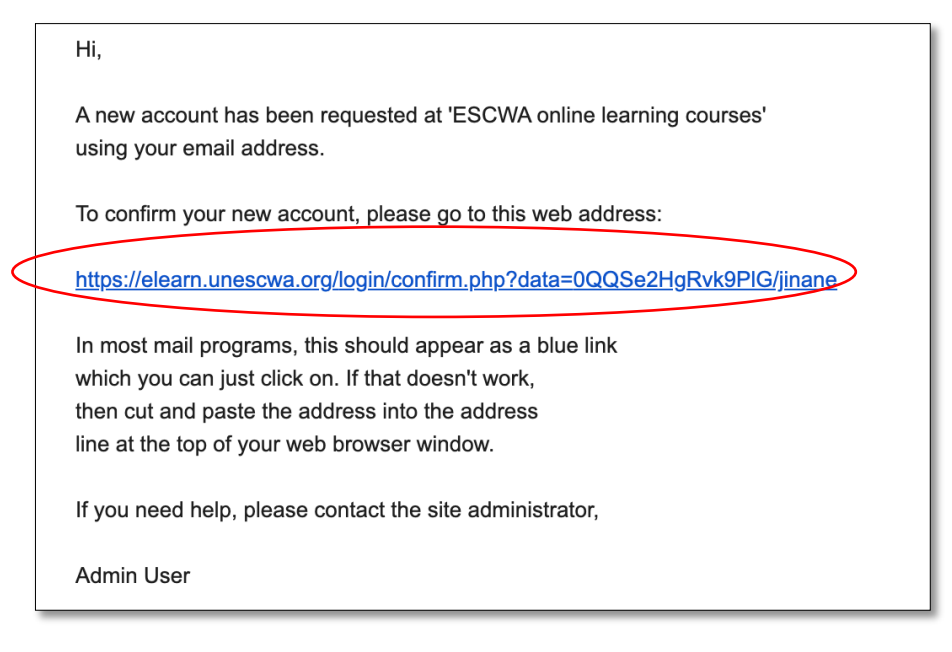

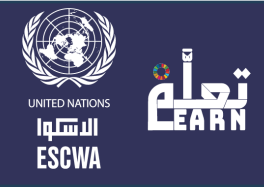

12. Once you click on the link, you will be automatically directed to the Moodle page. Please click on the "Continue" button to access the course page.

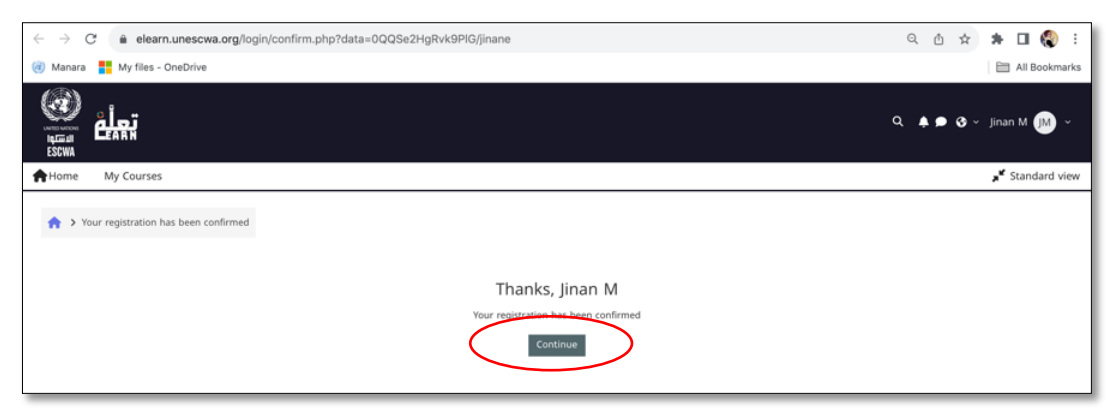

**13**. Click on the "Home" button to access your list of courses.

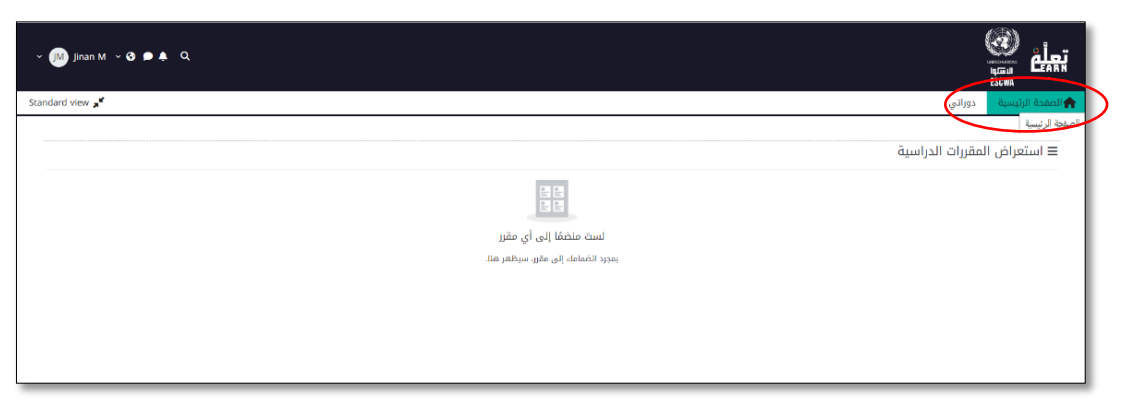

14. Click on the desired course to enter.

|                                                                                               |                                                                                               |                                                                                                    | Q 🌲 🗩 🎯 👻 Jinan Mousa 💷 👻                                                                                                    |
|-----------------------------------------------------------------------------------------------|-----------------------------------------------------------------------------------------------|----------------------------------------------------------------------------------------------------|----------------------------------------------------------------------------------------------------|
| Home My Courses                                                                               |                                                                                               |                                                                                                    | a <sup>st</sup> Standard view                                                                                                    |
| Charles and Stategic Planning<br>Economic Jacket                                              | Implementing Sostanable Public Procurement<br>Procurement Julial                              | المدينة المستحدة المحمد المحمد الم<br>محمد المحمد المحمد المحمد المحمد المحمد المحمد المحمد المحمد المحمد المحمد المحمد المحمد المحمد المحمد المحمد المحمد المحمد المحمد المحمد المحمد المحمد المحمد المحمد المحمد المحمد المحمد المحمد<br>المحمد المحمد المحمد المحمد المحمد المحمد المحمد المحمد المحمد المحمد المحمد المحمد المحمد المحمد المحمد المحمد المحمد المحمد المحمد المحمد المحمد المحمد المحمد المحمد المحمد المحمد المحمد المحمد المحمد المحمد المحمد المحمد المحمد المحمد المحمد المحمد المحمد المحمد المحمد المحمد المحمد المحمد المحم<br>المحمد المحمد المحمد المحمد المحمد المحمد المحمد المحمد المحمد المحمد المحمد المحمد المحمد المحمد المحمد المحم المحمم المحمم المحمم المحمم المحمم المحمم المحمم المحمم المحمم المحم<br>المحمد المحمد المحمد المحمد المحمم المحمم المحمم ال | ورون المراجع المراجع المراجع المراجع المراجع المراجع المراجع المراجع المراجع المراجع المراجع المراجع المراجع ا<br>ومن المراجع المراجع المراجع المراجع المراجع المراجع المراجع المراجع المراجع المراجع المراجع المراجع المراجع الم |
| 0% complete                                                                                   | 0% complete                                                                                   | 0% complete                                                                                                    | 0% complete                                                                                                    |
|                                                                                               |                                                                                               | Foundations of<br>Strategic Foresight                                                                                                    | Watery sanisht on<br>and Hyglene<br>1949                                                                                                    |
| تطبيقات الطافة المتجددة الصغيرة الشعة في المناطق<br>Sustainable Development التنمية المستدامة | دورة تمهيدية دول خطة التلمية المستدامة لعام 2030<br>التئمية المستدامة Sustainable Development | Foundations of Strategic Foresight<br>Economic Juli<br>Hidden from Students                                                                                                    | Water, Sanitation, and Hyglene (WAStruechnologies<br>Economic גענגנאן<br>Hidden frem students                                                                                                    |
| 0% complete                                                                                   | 0% complete                                                                                   | 0% complete                                                                                                    |                                                                                                    |
| اسس لاستشراف<br>الاستراتيجي                                                                   |                                                                                               |                                                                                                    | ~                                                                                                    |

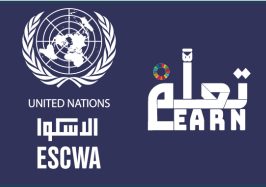

**15**. Click on "Enroll me in this course" to start your learning journey.

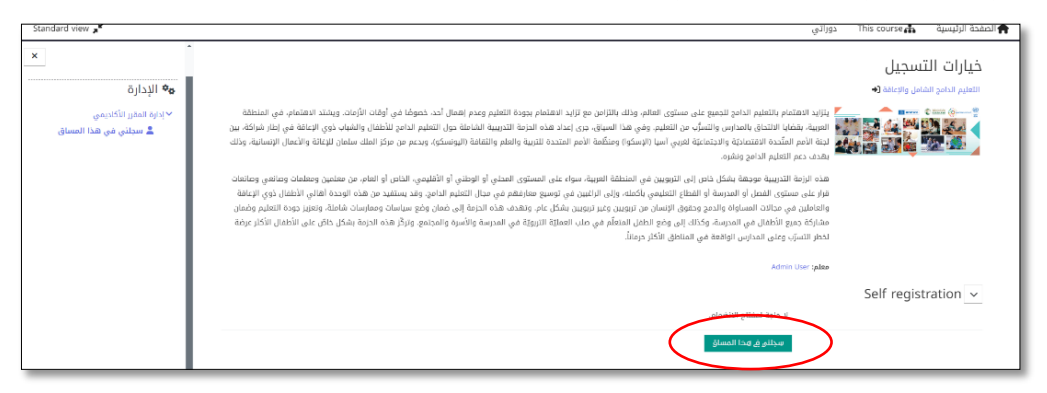

## **Changing the language**

On the course homepage, click the language icon at the top of the page, then select English or Arabic to switch the content direction (from left to right/or right to left)

## **Certificate**

Upon completion of each module, you can obtain a certificate of attendance. Upon completing the entire course, you can obtain a certificate of completion from the main course page by clicking on the "Course Completion Certificate" section.

Note:

Please avoid multiple registrations to prevent your enrollment from being deleted, which may result in you losing access to your account and certificate.